## EndNote 「小児リウマチ」 のアウトプットスタイルの使用方法

事前に、EndNote で参考文献リストを作成しておきます。どのようなスタイル Style で もかまいません。

## 1. 英語文献のアウトプットスタイルについて

- (1) 添付ファイル名: "JCPR\_EndNote.zip"を、任意の場所へダウンロードします。
  - [アウトプットスタイル名: **JCPR\_Eng**] をダブルクリックで開きます。
  - EndNote メニューバー [File] -> [Save As...]を選択します。
  - 任意の名前を付けて保存(ここでは、そのままの名前 JCPR\_Eng で説明する)
  - もし、保存名が[JCPR\_Eng Copy] となったら、後ろ部分の1スペース文字と Copyの計5文字分を削除して保存します。
- (2) アウトプットスタイルスタイルの保存ができたら、Word を起動して EndNote のツー ルバーにて[JCPR\_Eng]を選択します。
  - [Style:] >[Show All Fields]>[Select Another Style…]を選択してクリックして、 [EndNote X9 Styles]を表示して、[JCPR\_Eng]を選択します。
  - [Bibliography] -> [Update Citations and Bibliography]をクリックすると、EndNote で作成しておいた参考文献リストが更新されます。

## 2. 日本語文献のアウトプットスタイルについて

日本語文献データの出力内容と英語文献データの出力内容において、それぞれ共著者の 表記が"他"、"et al" と差異があるために、2 つのアウトプットスタイルを使い分ける日本 語用スタイル[JCPR\_Jpn]があります。

前出の「英語文献のアウトプットスタイルについて」で述べたとおりに、[JCPR\_Jpn]を 保存して、Word を起動して EndNote のツールバーにて[JCPR\_Jpn]を選択します。 [Bibliography] -> [Update Citations and Bibliography]をクリックすると、EndNote で作成 しておいた参考文献リストが日本語表記に更新されます。

## 3. 和英データの混在した論文の作成方法

和英混合の引用文献リストを作成するには、日本語文献のリストと英語文献の リストをそれぞれ別ファイルで作成し、最後に合体させさます。

(1)論文を作成した後、日本語用スタイル[JCPR\_Jpn]でフォーマットしたもの(以下『論文 A』)を別ファイルでコピーしておき、英語用スタイルでもフォーマットします。(以下『論 文 B』)。(同じ論文を2本作成すること) (2)『論文 A』、『論文 B』共に Word を起動して、EndNote ツール [Bibliography]の [Convert Citations and Bibliography]をクリックして、[Convert to Plain Text]を選択してクリックすると警告メッセージが出ますが、 そのまま[OK]をクリックします。

(別ファイルに EndNote の Field Codes が取り除かれた word ファイルが作成される(以下『論文 A Plain Text』、『論文 B Plain Text』とする))

(注意:この作業をすると後で <u>EndNote を使用した文献リストの編集ができなくなる</u>ので 必ず最後に行うこと。)

(3)手順(2)で作成した『論文 B Plain Text』から必要な箇所をコピーし、『論文 A Plain Text』 にペーストします。

※ごくまれに EndNote を使って挿入された日本語文字 (例:他、編など)が非常に小さく なってしまう現象が確認されています。その場合、 Word の機能を使って文字の大きさを 調整してください。

**謝辞:**EndNote 「小児リウマチ」 のアウトプットスタイル作成にあたり、ユサコ株式会社 技術部 テクニカルサポート様のご協力をいただきました。ここに感謝をいたします。